## Steps for Changing Your Commuter Benefits Program Contribution in Workday

- 1. Login to Workday, Leidos' HR System
- 2. Select 'Menu' located in the top left corner

## 3. Select 'My Benefits and Compensation'

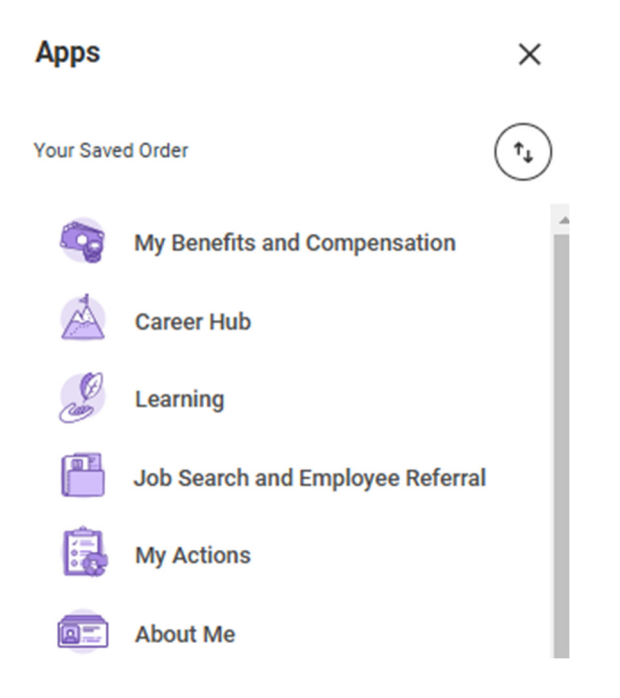

4. From the 'Benefits' drop down menu, select "**Benefit Elections**"

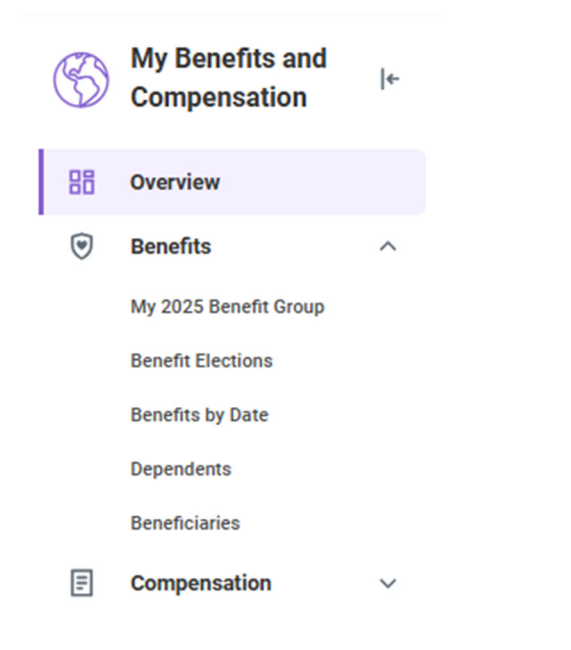

5. Select "Change Benefits" under Benefit Elections and My Cost

| My Bi-weekly Totals          |  |
|------------------------------|--|
| My Cost                      |  |
| Change Benefits View as Grid |  |
| Health Care and Accounts     |  |

 Select "Commuter Benefits Program" in the Benefit Event Type drop down menu and enter today's date (please note: your deduction change will be <u>held until first of the following month, unless today is the 1<sup>st</sup> of the month</u>), and click "Submit".

| Change Reason *      | commuter Benefits Program                | •      |           |
|----------------------|------------------------------------------|--------|-----------|
| Benefit Event Date * | 12/27/2024                               |        |           |
| Submit Elections By  | 01/26/2025                               |        |           |
| Benefits Offered     | Commuter - Parking<br>Commuter - Transit |        |           |
| Submit               | Save for Later                           | Cancel | $\supset$ |

7. Click "**Open**" on the "You have submitted" popup window.

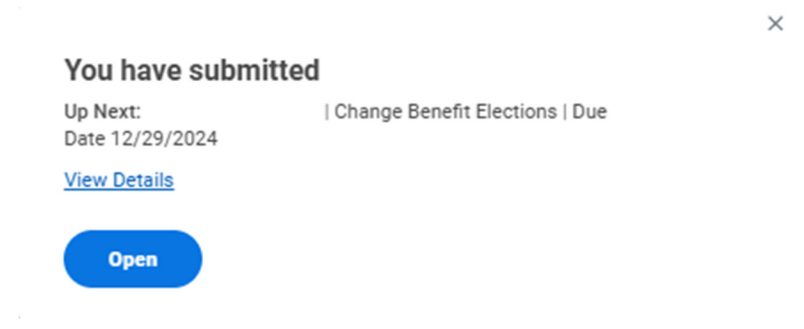

8. Select "Enroll" or "Manage" under the Parking or Transit plan

| Commuter Benefits Program                                                                                                    |
|----------------------------------------------------------------------------------------------------|
| Projected Total Cost Per Paycheck<br>\$50.00                                                                                                    |
| <ul> <li>Enrollment Instructions</li> </ul>                                                                                                    |
| The Commuter Benefits Program (CBP) is administered by HSA Bank. This program allows you to pay for qualified parking and public transit with pre-tax dollars from your paycheck.                                                                                                    |
| • Transit – Covers eligible workplace transit expenses such as the price of tickets, vouchers, and passes to ride a subway, train, or city bus, or the costs of transportation in a commuter highway vehicle (e.g., vanpool), if such transportation is for purposes of travel between a residence and place of employmen<br>• Parking - Covers eligible workspace parking expenses, including parking lots or garages at or near where you work, as well as train stations, vanpool stops, commuter lots and anywhere you get transportation to work. Parking on or near property used for residential purposes does not qualify.                   |
| Using Your Benefits<br>You can start, top, or change your commuter at any time during the year. Because your election change is subject to payroll closing changes, your payroll deduction will not occur until the first pay period of the following month.<br>Transit expenses must be paid for using the HSA Bank debit card. Parking expenses can be paid for using the HSA Bank debit card or by submitting a receipt for reimbursement to HSA Bank.<br>Important: Your must ushmit all parking claims within 180 days of receiving the service to get reimbursed.<br>Reimbursement Limitations<br>The monthy maximum pre-tax deduction amount: |
| Transit: \$325     Parking: \$325 Additional Information                                                                                                    |
| Reimbursement funds are available once deducted from your paycheck.     Unused Commuter Benefits carry over to the following year.                                                                                                    |
| Additional Benefits                                                                                                    |
| Commuter - Parking<br>HSA Bank<br>Walved                                                                                                    |
| Contribution per \$50.00<br>paycheck                                                                                                    |
| Manage Enroll                                                                                                    |

9. Click "Select" and then "Confirm and Continue" to proceed to the next page to enter amount

| Commuter - Parking                           |                     |                     |                                                                                                    |
|----------------------------------------------|---------------------|---------------------|----------------------------------------------------------------------------------------------------|
| Projected Total Cost Per Paycheck<br>\$50.00 |                     |                     |                                                                                                    |
| Plans Available                              |                     |                     | ✓ Additional Benefits Instructions                                                                                                    |
| Select a plan or Waive to opt out of C       | Commuter - Parking. |                     | General Instructions                                                                                                    |
| 1 item                                       |                     | <b>⇒</b> □ .'       | The Commuter Benefits Program (CBP) is administered by HSA Bank. This program allows you to pay for qualified parking with pre-tax dollars from your paycheck.                                                                                                    |
| Benefit Plan                                 | *Selection          | You Pay (Bi-weekly) | <ul> <li>Parking - Covers eligible workspace parking expenses, including parking lots or garages at or near where you work, as well as train stations, vanpool stops, commuter<br/>lots and anywhere you get transportation to work. Parking on or near property used for residential purposes does not qualify.</li> </ul>                                                                                                    |
| HSA Bank                                     | Select Walve        | \$50.00             | Using Your Beenfist<br>You can start, thop, ex down ary our commuter at any time during the year. Because your election change is subject to payroll closing changes, your payroll deduction will not occur<br>Payroll and the payroll closing payroll. The second start of the submittion a revealer for reinhumement to HAB back.                                                                                                    |
|                                              |                     | >                   | Important: You must submit all parking claims within 180 days of receiving the service to get reimbursed.                                                                                                    |
|                                              |                     |                     | <ul> <li>Park sensity maximum per setu delection remout for Malorg 19255</li> <li>Indencisions attem for 2 apprecision is the month, if no malor and tables delect decara, a Commuter deduction will not be taken.</li> <li>Were returning, enter the manual per appricate, and to exceed 9213 per nomb.</li> <li>Zampler if the month per decard and mail 1900, enter 9150 in the Pervalence, Mal.</li> <li>Additional Information</li> <li>enter the available once deducted from your parycleck.</li> <li>Unused Commuter Benefits carry over to the following year.</li> </ul> |
| Confirm and Continue                         | Cancel              |                     |                                                                                                    |

×

10. Enter the amount you would like to contribute per paycheck and then click "**Save**" <u>\*Please note that per paycheck deductions will only occur two times per month (four times per month if paid weekly). Any months where additional checks occur will not have a Commuter deduction.</u>

| Commuter - Parking - HSA Bank                          |                                                                                                    |
|--------------------------------------------------------|----------------------------------------------------------------------------------------------------|
| Projected Total Cost Per Paycheck<br>\$50.00           |                                                                                                    |
| Contribute                                             | <ul> <li>Additional Benefits Instructions</li> </ul>                                                                                                    |
| Enter an amount that you will contribute to this plan. | General Instructions                                                                                                    |
| Per Paycheck Contribution (\$) 50.00                   | The Commuter Benefits Program (CBP) is administered by HSA Bank. This program allows you to pay for qualified parking with pre-tax dollars from your paycheck.                                                                                                    |
| Minimum Amount: \$1.00                                 | <ul> <li>Parking - Covers eligible workspace parking expenses, including parking lots or garages at or near where you work, as well as train stations, vanpool stops, commuter<br/>lots and anywhere you get transportation to work. Parking on or near property used for residential purposes does not qualify.</li> </ul>                                                                                                    |
| Maximum Amount: 3157.50                                | Using Your Benefits<br>You can tast, ten, or change your committer at any time during the year. Because your election change is subject to payroll closing changes, your payroll deduction will not occur un-<br>it it the fort pay period of the following month.<br>Paching responses can be paid for varing the HSLR Bank chelic and or by submittings a receipt for reinbursement to HSLR Bank.<br>Important: You must submit all parking claims within 100 days of receiving the service to get reinbursed. |
|                                                        | Reimbursement Election and Limitations                                                                                                    |
|                                                        | The minimum maximum previous vendorscent amounts on Praining in \$222     Deductions are leaders from 2 approximations in the mosth, from easily check account, a Commuter deduction will not be taken.     When electing, enter the amount per paytoleck not to exceed \$325 per nonab.     Example: 1 the monitory derived amounts all \$320, ener \$130 htt more Praymounts (mod.)                                                                                                    |
|                                                        | Additional Information                                                                                                    |
|                                                        | Reimbursement funds are available once deducted from your paycheck.     Unused Commuter Benefits carry over to the following year.                                                                                                    |
|                                                        |                                                                                                    |
|                                                        |                                                                                                    |
|                                                        |                                                                                                    |
|                                                        |                                                                                                    |
|                                                        |                                                                                                    |
|                                                        |                                                                                                    |
|                                                        |                                                                                                    |
| Save Cancel                                            |                                                                                                    |

11. Select "**Review and Sign**". Once election is reviewed, check the "**I Accept**" box under the Electronic Authorization and click "**Submit**"

| new summary                                                                                             |                                                      |                                              |                                         |                                              |                                             |                                            |
|----------------------------------------------------------------------------------------------------|------------------------------------------------------|----------------------------------------------|-----------------------------------------|----------------------------------------------|---------------------------------------------|--------------------------------------------|
| ojected Total Cost Per Paycheck<br>50.00                                                                |                                                      |                                              |                                         |                                              |                                             |                                            |
|                                                                                                    |                                                      |                                              |                                         |                                              |                                             |                                            |
| lected Benefits 1 item                                                                                  |                                                      |                                              |                                         |                                              |                                             | ₹ 5                                        |
| Man                                                                                                    | Coverage Begin Date                                  | Deduction Begin Date                         | Coverage                                | Dependents                                   | Beneficiaries                               | Cost                                       |
| ommuter - Parking                                                                                       | 12/23/2024                                           | 01/01/2025                                   | \$50.00                                 |                                              |                                             | \$50.00                                    |
| SA Bank                                                                                                 |                                                      |                                              |                                         |                                              |                                             |                                            |
| ved Benefits 1 litem                                                                                    |                                                      |                                              |                                         |                                              |                                             |                                            |
|                                                                                                    |                                                      |                                              |                                         |                                              |                                             |                                            |
| ommuter - Transit                                                                                       |                                                      |                                              |                                         | Waived                                       |                                             |                                            |
| il Benefits Cost: 1 item                                                                                |                                                      |                                              |                                         |                                              |                                             | <b>⇒ ⊡ ."</b> Ⅲ                            |
|                                                                                                    |                                                      | Emp                                          | loyee Cost Net Cost                     |                                              |                                             |                                            |
|                                                                                                    |                                                      |                                              | \$50.00 \$50.00                         |                                              |                                             |                                            |
| ttachments                                                                                              |                                                      |                                              |                                         |                                              |                                             |                                            |
|                                                                                                    |                                                      |                                              |                                         |                                              |                                             |                                            |
|                                                                                                    |                                                      | Drop files here                              |                                         |                                              |                                             |                                            |
|                                                                                                    |                                                      | or                                           |                                         |                                              |                                             |                                            |
|                                                                                                    |                                                      | Select files                                 |                                         |                                              |                                             |                                            |
|                                                                                                    |                                                      |                                              |                                         |                                              |                                             |                                            |
| ectronic Signature                                                                                      |                                                      |                                              |                                         |                                              |                                             |                                            |
| behalf of myself and my eligible dependent(s), I certify that the benefit elections that I have made an | e true and correct and that I have read and underst  | and the information regarding the Plans. I a | ilso understand that all benefit progra | ams offered by Leidos have covered benefits, | exclusions and other limitations. Details n | garding plan coverage are available in the |
| mmary Plan Descriptions, which are accessible online at http://benefits.leidos.com or from Employe      | e Services at 1-855-553- 4367, option 3, or email Ar | kHR@leidos.com.                              |                                         |                                              |                                             |                                            |